## Canvis a la TDT

Desapareixen els canals en baixa definició

Com s'ha de fer la resintonització? T'ho expliquem!

1/7

NFO

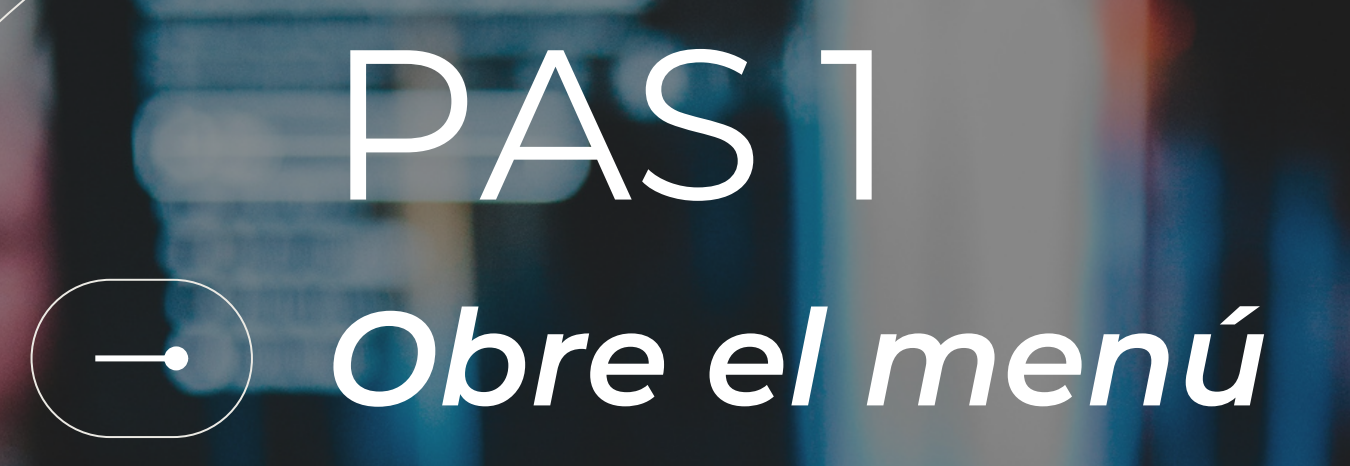

Prem el botó MENÚ o 🏠 del comandament a distància.

Es desplegaran moltes opcions.

2/7

SAMSUNG

# PAS 2 La configuració

Fes servir les fletxes del comandament per desplaçar-te entre les opcions fins a trobar:

INSTAL·LACIÓ O CONFIGURACIÓ

i prem **OK** 

AMSUNG

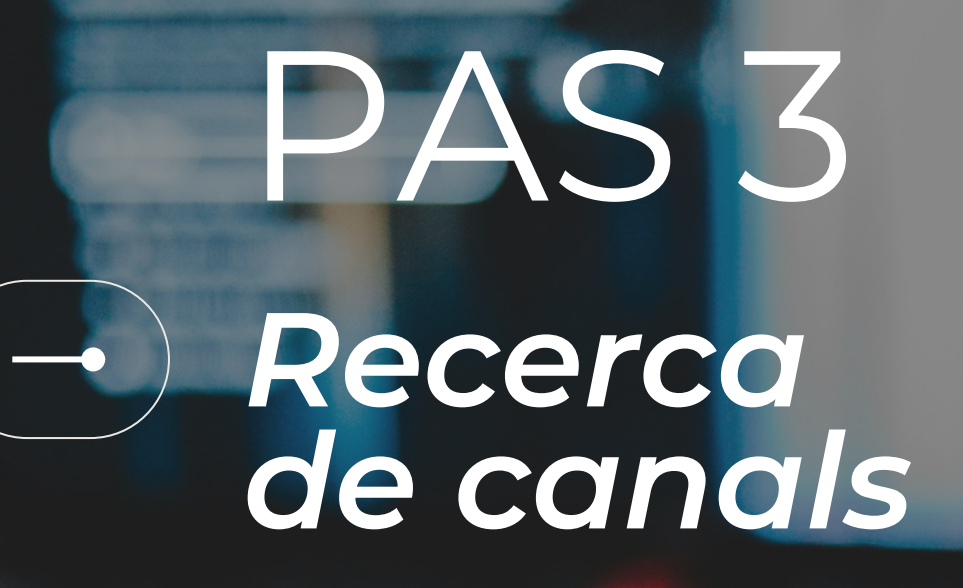

Desplaça't amb les fletxes fins a BÚSQUEDA DE CANALS O SINTONITZAR NOUS CANALS

#### I prem OK

El televisor iniciarà la cerca de canals (podria tardar uns minuts). El sistema t'avisarà quan hagi finalitzat el procés.

SAMSUNG

### PAS 4 - Ordena el canal

El Canal Reus HD ja està sintonitzat. Per ordenar-lo d'una manera determinada, prem un altre cop меми́ i busca l'opció:

俞

AMSUNG

OL

CREAR LLISTA DE CANALS PREFERITS

ORDENAR CANALS O

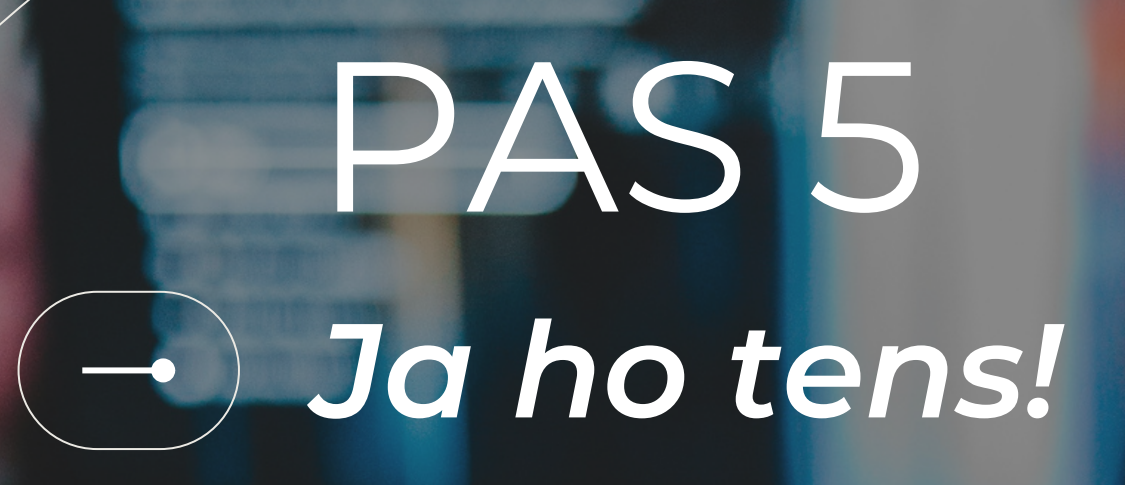

Quan acabi el procés, prem el botó **SORTIR** del comandament a distància.

I ja està! Ja pots tornar a seguir l'actualitat i programes de Canal Reus.

AMSUNG

 $\bigcirc$ 

Assegura't que la teva televisió és compatible amb el format HD!

**Consulta les instruccions exactes** per cada model de televisor a MENÚ i AJUDA.

# Encaratens dubtes?